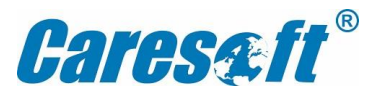

## **Insurance E-card Download Guideline**

Please follow the steps to download your family medical insurance E cards from Star Health portal.

Step 1: Click : https://portal.starhealth.in/Agent/NewGen/GenerateIdCard.aspx

| Policy Number |  |
|---------------|--|
| Employee ID   |  |
| Date of Birth |  |

Step 2 : Enter Policy No: P/110000/01/2022/000447

Step 3 : Enter your Employee ID

Step 4 : Enter Employee's Date of Birth

Step 5 : Download E-Card and Verify the details